# Utiliser OpenAPI pour récupérer les informations de déploiement ISE sur ISE 3.3

# Table des matières

| Introduction                                                   |
|----------------------------------------------------------------|
| Fond                                                           |
| Conditions préalables                                          |
| Exigences                                                      |
| Composants utilisés                                            |
| Configurer                                                     |
| Diagramme du réseau                                            |
| Configuration sur ISE                                          |
| Exemples Python                                                |
| Récupérer La Liste De Tous Les Noeuds Déployés Dans Le Cluster |
| Récupérer Les Détails D'Un Noeud Déployé                       |
| Dépannage                                                      |

# Introduction

Ce document décrit la procédure d'utilisation d'openAPI pour gérer le déploiement de Cisco Identity Services Engine (ISE).

## Fond

Dans les réseaux d'entreprise modernes, la sécurité et la gestion sont devenues de plus en plus complexes et critiques. Pour relever ces défis, à partir de Cisco ISE 3.1, des API plus récentes sont disponibles au format OpenAPI, qui offre des fonctionnalités robustes de contrôle d'accès au réseau et de gestion des politiques. L'administrateur peut désormais contrôler plus efficacement le déploiement ISE via OpenAPI et prendre des mesures proactives plutôt que d'attendre les rapports de problème des utilisateurs finaux.

## Conditions préalables

### Exigences

Cisco vous recommande de prendre connaissance des rubriques suivantes :

- Cisco Identity Services Engine (ISE)
- API REST
- Python

### Composants utilisés

- ISE 3.3
- Python 3.10.0

The information in this document was created from the devices in a specific lab environment. All of the devices used in this document started with a cleared (default) configuration. Si votre réseau est en ligne, assurez-vous de bien comprendre l'incidence possible des commandes.

# Configurer

### Diagramme du réseau

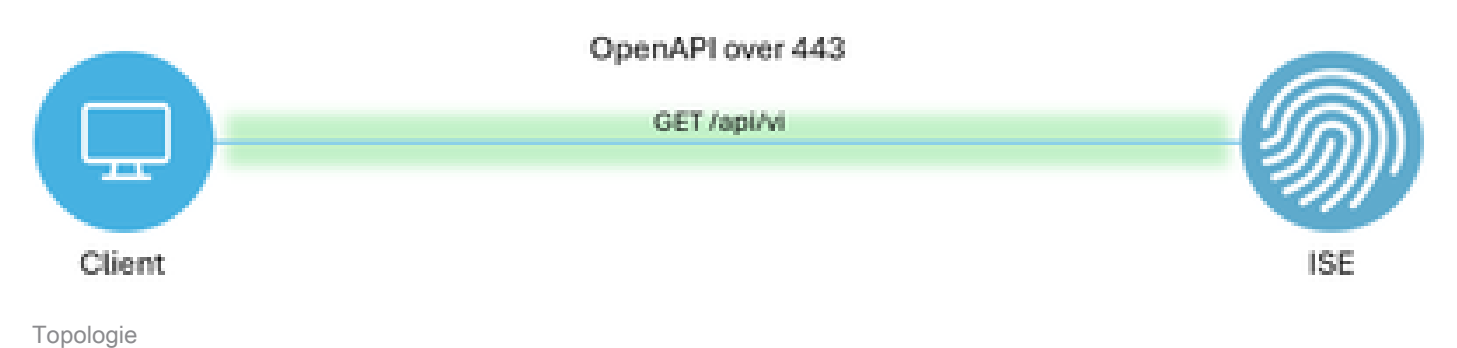

### Configuration sur ISE

#### Étape 1 : Ajoutez un compte admin Open API

Pour ajouter un administrateur d'API, accédez à Administration > System > Admin Access > Administrators > Admin Users > Add.

| ≡   | ≡ dentity Services Engine |                             |           |              |          | Administra      | Administration / System |            |                   | 🔔 License Warning  |          |         | ) 0          | Q   2      | ł |
|-----|---------------------------|-----------------------------|-----------|--------------|----------|-----------------|-------------------------|------------|-------------------|--------------------|----------|---------|--------------|------------|---|
| н   | Bookmarks                 | Deployment                  | Licensing | Certificates | Logging  | Maintenance     | Upgrade Heal            | th Checks  | Backup & Restore  | Admin Access       | Settings |         |              |            |   |
| 53  | Dashboard                 | Authentication              |           | Adr          | ninietro | oro             |                         |            |                   |                    |          |         |              |            |   |
| 14  | Context Visibility        | Authorization               |           | Aui          | ministra | 1015            |                         |            |                   |                    |          | Selecte | ed 0 Total 2 | 0.0        |   |
| ×   | Operations                | Administrators              |           | / Edit       | + Add    | 🛞 Change Status | Delete Duplicate        |            |                   |                    |          |         | A            | ~ <b>v</b> |   |
| 0   | Policy                    | Admin Users<br>Admin Groups |           |              | Status   | Name            | Description             | First Name | Last Name Email / | Address Admin Grou | ips      |         |              |            |   |
| 20  | Administration            |                             |           | 0            | Enabled  | admin 😛         | Default Admin Use       | r          |                   | Super Adm          | in       |         |              |            |   |
| -fi | Work Centers              | Settings                    |           | )<br>0       | Enabled  | a ApiAdmin      |                         |            |                   | ERS Admin          |          |         |              |            |   |
| 0   | Interactive Help          |                             |           |              |          |                 |                         |            |                   |                    |          |         |              |            |   |

Administrateur API

Étape 2 : activez l'API ouverte sur ISE

L'API ouverte est désactivée par défaut sur ISE. Pour l'activer, accédez à Administration > System > Settings > API Settings > API Service Settings. Activez les options de l'API ouverte. Cliquez sur Save.

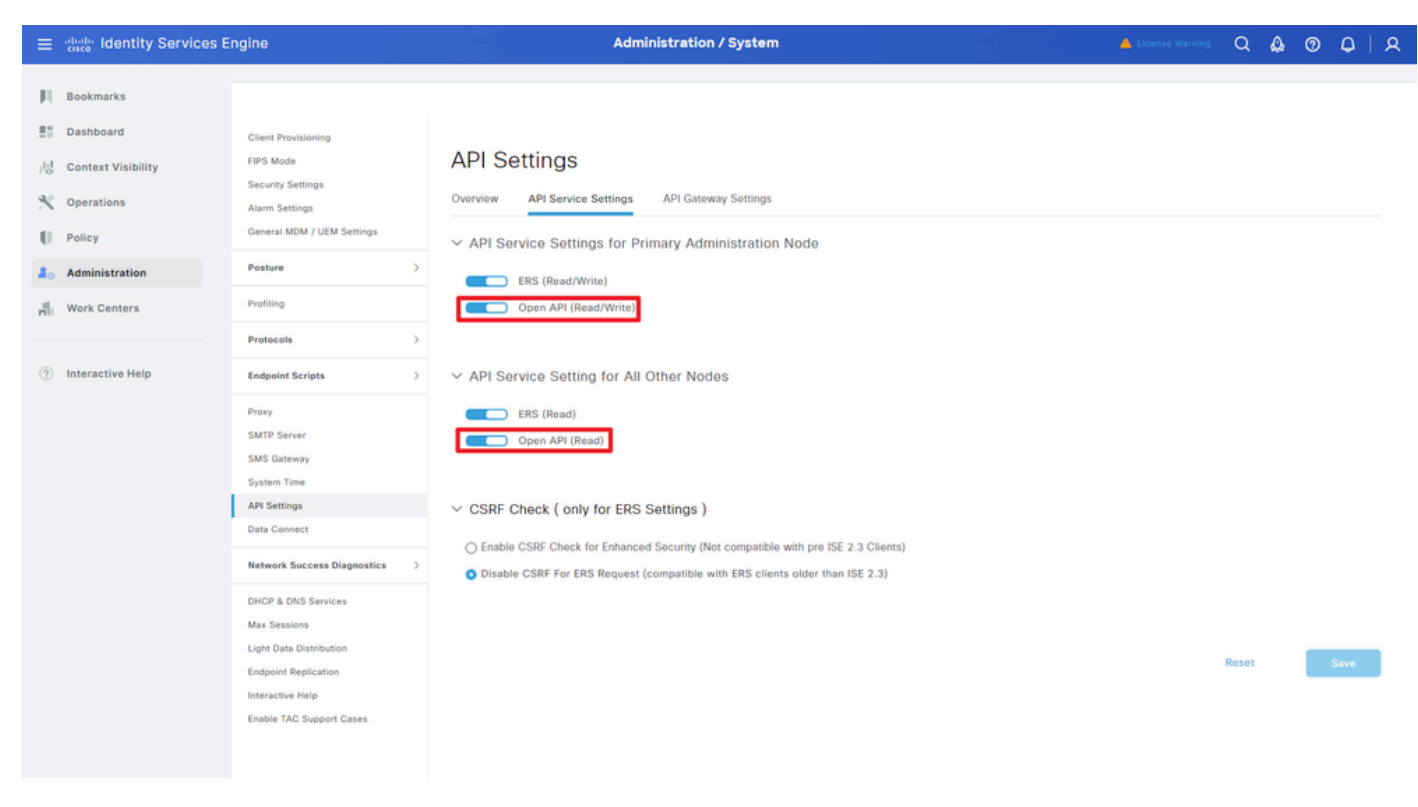

```
Activer OpenAPI
```

#### Étape 3 : Explorez l'API ouverte ISE

Accédez à Administration > System > Settings > API Settings > Overview. Cliquez sur le lien Open API visit.

| =  | dentity Services I | Engine                                      |              | Administration / System                            |                                                      |                                                                                                    |                                      |                                                 |                             | <b>A</b>     | License Warning | Q | ۵ ( | D Q | A |
|----|--------------------|---------------------------------------------|--------------|----------------------------------------------------|------------------------------------------------------|----------------------------------------------------------------------------------------------------|--------------------------------------|-------------------------------------------------|-----------------------------|--------------|-----------------|---|-----|-----|---|
| н  | Bookmarks          | Deployment                                  | Licensing    | Certificates                                       | Logging                                              | Maintenance                                                                                                    | Upgrade                              | Health Checks                                   | Backup & Restore            | Admin Access | Settings        |   |     |     |   |
|    | Dashboard          | Client Provisionin                          | ng           |                                                    |                                                      |                                                                                                    |                                      |                                                 |                             |              |                 |   |     |     |   |
| 18 | Context Visibility | FIPS Mode<br>Security Settings              |              | APIS                                               | ettings                                              |                                                                                                    |                                      |                                                 |                             |              |                 |   |     |     |   |
| ×  | Operations         | Alarm Settings                              |              | Overview                                           | API Service                                          | e Settings API G                                                                                                    | Sateway Settings                     |                                                 |                             |              |                 |   |     |     |   |
| -0 | Policy             | General MDM / U                             | JEM Settings | API Serv                                           | rices Overvie                                        | w                                                                                                    |                                      |                                                 |                             |              |                 |   |     |     |   |
| 8. | Administration     | Posture                                     |              | > You can m                                        | anage Cisco ISE                                      | nodes through two                                                                                                    | sets of API form                     | ets-External Restful Ser                        | rvices (ERS) and OpenAPI.   |              |                 |   |     |     |   |
| đ  | Work Centers       | Profiling                                   |              | The ERS a<br>Currently,                            | nd OpenAPI sen<br>ERS APIs also o                    | vices are HTTPS-only<br>perate over port 906                                                                                                    | y REST APIs that<br>0. However, port | operate over port 443.<br>9060 might not be sup | ported for ERS APIs in late | r            |                 |   |     |     |   |
|    |                    | Protocols                                   |              | > Cisco ISE<br>Both the A                          | releases. We ree<br>PI services are                  | We recommend that you only use port 443 for ERS APIs.<br>as are disabled by default. Enable the API services by clicking the corresponding toggle buttons |                                      |                                                 |                             |              |                 |   |     |     |   |
| ?  | Interactive Help   | Endpoint Script                             |              | > To use eith                                      | service Settings<br>er API service,                  | i tab.<br>you must have the Ef                                                                                                    | RS-Admin or ERS                      | Operator user group                             | assignment.                 |              |                 |   |     |     |   |
|    |                    | Proxy<br>SMTP Server<br>SMS Gateway         |              | For more in<br>https://10.<br>For openaj<br>ERS_V1 | nformation on IS<br>106.33.92:4424<br>pi documention | E ERS API, please vi<br>to/ers/sdk<br>for ERS, click below:                                                                                               | sit:                                 |                                                 |                             |              |                 |   |     |     |   |
|    | I                  | System Time<br>API Settings<br>Data Connect |              | For more in https://10.                            | nformation on IS<br>106.33.92:4424                   | E Onen APL please v<br>t0/api/swagger-ui/in<br>ERS AP                                                                                                    | dex.html                             |                                                 |                             |              |                 |   |     |     |   |

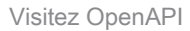

### **Exemples** Python

Récupérer La Liste De Tous Les Noeuds Déployés Dans Le Cluster

L'API répertorie tous les noeuds déployés dans le cluster.

Étape 1 : informations requises pour un appel API.

| Méthode          | GET                                                              |
|------------------|------------------------------------------------------------------|
| URL              | https:// <ise-pan-ip>/api/v1/deployment/node</ise-pan-ip>        |
| Identifiants     | Utiliser les informations d'identification du<br>compte Open API |
| Header (En-tête) | Accepter : application/json<br>Content-Type : application/json   |

Étape 2 : localisez l'URL utilisée pour récupérer les informations de déploiement.

| Horse Swagger.                                                                                   | Select a definition | Deployment | Ŷ          |  |
|--------------------------------------------------------------------------------------------------|---------------------|------------|------------|--|
| Cisco ISE API - Deployment (IDD) CASS                                                            |                     |            |            |  |
| Servers<br>https://10.106.33.92:44240 - Inferred Url V                                           |                     |            |            |  |
| deployment-api-controller the deployment API                                                     |                     |            | ~          |  |
| node-api-controller the mode API                                                                 |                     |            | ~          |  |
| profile-api-controller the profile API                                                           |                     |            | ~          |  |
| Node Deployment                                                                                  |                     |            | ^          |  |
| CET /api/vl/deployment/node Retrieve the list of all the nodes that are deployed in the cluster. |                     |            | <u>^</u> ≜ |  |

URI API

Étape 3 : Voici l'exemple de code Python. Copiez et collez le contenu. Remplacez l'adresse IP ISE, le nom d'utilisateur et le mot de passe. Enregistrer sous un fichier python à exécuter.

Assurez-vous de la bonne connectivité entre ISE et le périphérique exécutant l'exemple de code python.

#### <#root>

```
from requests.auth import HTTPBasicAuth
import requests
requests.packages.urllib3.disable_warnings()
if __name__ == "__main__":
    url = "
    https://10.106.33.92/api/v1/deployment/node
"
    headers = {
    "Accept": "application/json", "Content-Type": "application/json"
    basicAuth = HTTPBasicAuth(
    "ApiAdmin", "Admin123"
```

```
response = requests.get(url=url, auth=basicAuth, headers=headers, verify=False)
print("Return Code:")
print(response.status_code)
print("Expected Outputs:")
print(response.json())
```

Voici l'exemple des résultats attendus.

Return Code: 200 Expected Outputs: {'response': [{'hostname': 'ISE-BGL-CFME01-PAN', 'fqdn': 'ISE-BGL-CFME01-PAN.cisco.com', 'ipAddress': '192.168.20.240', 'roles': ['PrimaryAdmin'], '

#### Récupérer Les Détails D'Un Noeud Déployé

Cette API récupère des informations détaillées sur le noeud ISE spécifique.

| <i>É</i> , , | • •   |           |           |       |      |      |          |
|--------------|-------|-----------|-----------|-------|------|------|----------|
| Etane 1      | · int | ormations | reallises | nouri | in a | nnel | ΔΡΓ      |
|              |       | ormations | requises  | pour  | ana  | ppci | / \(   . |

| Méthode          | GET                                                                                                |
|------------------|----------------------------------------------------------------------------------------------------|
| URL              | https:// <ise-pan-ip>/api/v1/deployment/node/<nom<br>d'hôte du noeud ISE&gt;</nom<br></ise-pan-ip> |
| Identifiants     | Utiliser les informations d'identification du compte<br>Open API                                   |
| Header (En-tête) | Accepter : application/json<br>Content-Type : application/json                                     |

Étape 2 : localisez l'URL utilisée pour récupérer les informations spécifiques du noeud ISE.

)

| Swagger.                                                                                         | Select a definition Deployment | v   |  |
|--------------------------------------------------------------------------------------------------|--------------------------------|-----|--|
| Cisco ISE API - Deployment (100) OASS                                                            |                                |     |  |
| Servers<br>https://10.106.33.92:44240 - Inferred Uri 🗸                                           |                                |     |  |
| deployment-api-controller the deployment API                                                     |                                | ~   |  |
| node-api-controller the node API                                                                 |                                | ~   |  |
| profile-api-controller the profile API                                                           |                                | ~   |  |
| Node Deployment                                                                                  |                                | ^   |  |
| GET /api/vl/deployment/node Retrieve the list of all the nodes that are deployed in the cluster. |                                | ✓ ≜ |  |
| POST /api/vl/deployment/node Register a standalone node to the cluster                           |                                | ✓ ≜ |  |
| GET /api/vl/deployment/node/{hostname} Retrieve details of a deployed node.                      |                                | ∧ ≜ |  |
| This API retrieves detailed information of the deployed node.                                    |                                |     |  |

URI API

Étape 3. Voici l'exemple de code Python. Copiez et collez le contenu. Remplacez l'adresse IP ISE, le nom d'utilisateur et le mot de passe. Enregistrer sous un fichier python à exécuter.

Assurez-vous de la bonne connectivité entre ISE et le périphérique exécutant l'exemple de code python.

#### <#root>

```
from requests.auth import HTTPBasicAuth
import requests
requests.packages.urllib3.disable_warnings()
if __name__ == "__main__":
 url = "
https://10.106.33.92/api/v1/deployment/node/ISE-DLC-CFME02-PSN
...
    headers = \{
"Accept": "application/json", "Content-Type": "application/json"
}
    basicAuth = HTTPBasicAuth(
"ApiAdmin", "Admin123"
)
    response = requests.get(url=url, auth=basicAuth, headers=headers, verify=False)
    print("Return Code:")
    print(response.status_code)
    print("Expected Outputs:")
    print(response.json())
```

#### Voici l'exemple des résultats attendus.

Return Code:

200 Expected Outputs:

{'response': {'hostname': 'ISE-DLC-CFME02-PSN', 'fqdn': 'ISE-DLC-CFME02-PSN.cisco.com', 'ipAddress': '192.168.41.240', 'roles': [], 'services': ['Session', 'fragma': 'ISE-DLC-CFME02-PSN', 'fragma': 'ISE-DLC-CFME02-PSN', 'fragma', 'ISE-DLC-CFME02-PSN', 'fragma', 'ISE-DLC-CFME02-PSN', 'fragma', 'ISE-DLC-CFME02-PSN', 'fragma', 'ISE-DLC-CFME02-PSN', 'fragma', 'ISE-DLC-CFME02-PSN', 'fragma', 'ISE-DLC-CFME02-PSN', 'ISE-DLC-CFME02-PSN', 'ISE-DLC-CFME02-PSN', 'ISE-DLC-CFME02-PSN', 'ISE-DLC-CFME02-PSN', 'ISE-DLC-CFME02-PSN', 'ISE-DLC-CFME02-PSN', 'ISE-DLC-CFME02-PSN', 'ISE-DLC-CFME02-PSN', 'ISE-DLC-CFME02-PSN', 'ISE-DLC-CFME02-PSN', 'ISE-D

### Dépannage

Pour résoudre les problèmes liés aux API ouvertes, définissez le niveau de journalisation pour theapiservicomponent sur DEBUGdans la fenêtre de configuration du journal de débogage.

Pour activer le débogage, accédez à Operations > Troubleshoot > Debug Wizard > Debug Log Configuration > ISE Node > apiservice.

| =                     | duals Identity Services                       | Engine                     |               |      | Op                   | erati     | ons / Troul  | bleshoot                                  |                  |            | Q | ۵ | 0  | ٥   | ।        |
|-----------------------|-----------------------------------------------|----------------------------|---------------|------|----------------------|-----------|--------------|-------------------------------------------|------------------|------------|---|---|----|-----|----------|
| н                     | Bookmarks                                     | Diagnostic Tools           | Download Logs | Deb  | oug Wizard           |           |              |                                           |                  |            |   |   |    |     |          |
| ≣≣<br> 8 <br><b>%</b> | Dashboard<br>Context Visibility<br>Operations | Debug Profile Configuratio | n No          | ebu  | ISE-BOL-CEMEDI-PAN.S | nield.com | guration     | n                                         |                  |            |   |   |    | 6   | 3        |
| 0                     | Policy                                        |                            | 0             | Edit | Seset to Default     | Log F     | ilter Enable | Log Filter Disable                        |                  |            |   |   | ÂI | ~ 5 | 7        |
| 2.                    | Administration                                |                            |               |      | Component Name       | $\sim 1$  | .og Level    | Description                               | Log file Name    | Log Filter |   |   |    |     |          |
| ň                     | Work Centers                                  |                            |               | 0    | accessfilter         |           | INFO         | RBAC resource access filter               | ise-psc.log      | Disabled   |   |   |    |     | <u>^</u> |
|                       |                                               |                            |               | 0    | Active Directory     |           | WARN         | Active Directory client internal messages | ad_agent.log     |            |   |   |    |     |          |
| ?                     | Interactive Help                              |                            |               | 0    | admin-ca             |           | INFO         | CA Service admin messages                 | ise-psc.log      | Disabled   |   |   |    |     |          |
|                       |                                               |                            |               | 0    | admin-infra          |           | INFO         | infrastructure action messages            | ise-psc.log      | Disabled   |   |   |    |     |          |
|                       |                                               |                            |               | 0    | admin-license        |           | INFO         | License admin messages                    | ise-psc.log      | Disabled   |   |   |    |     |          |
|                       |                                               |                            |               | 0    | ai-analytics         |           | INFO         | Al Analytics                              | ai-analytics.log | Disabled   |   |   |    |     |          |
|                       |                                               |                            |               | 0    | anc                  |           | INFO         | Adaptive Network Control (ANC) debug      | ise-psc.log      | Disabled   |   |   |    |     |          |
|                       |                                               |                            |               | 0    | api-gateway          |           | INFO         | API Gateway native objects logs           | api-gateway.log  | Disabled   |   |   |    |     |          |
|                       |                                               |                            |               | 0    | apiservice           |           | DEBUG        | ISE API Service logs                      | api-service.log  | Disabled   |   |   |    |     |          |
|                       |                                               |                            |               | 0    | bootstrap-wizard     |           | INFO         | Bootstrap wizard messages Save I Can      | cel -psc.log     | Disabled   |   |   |    |     |          |
|                       |                                               |                            |               | 0    | ca-service           |           | INFO         | CA Service messages                       | caservice.log    | Disabled   |   |   |    |     |          |

```
Débogage du service API
```

Pour télécharger les journaux de débogage, accédez à Operations > Troubleshoot > Download Logs > ISE PAN Node > Debug Logs.

| ≡      | dentity Services   | Engine           |                | Operations / Trou                  | bleshoot                     |                            | A License Warning | Q 6 | ) () | Q   | ۹ |
|--------|--------------------|------------------|----------------|------------------------------------|------------------------------|----------------------------|-------------------|-----|------|-----|---|
| Ц      | Bookmarks          | Diagnostic Tools | Download Logs  | Debug Wizard                       |                              |                            |                   |     |      |     |   |
| 55     | Dashboard          | ISE-             | BGL-CFME01-PAN |                                    |                              |                            |                   |     |      |     |   |
| 皮      | Context Visibility | ISE-             | BGL-CFME02-MNT | Collapse A  Collapse A  Collapse A | All.                         |                            |                   |     |      |     |   |
| 30     | 0                  | SE-ISE-          | DLC-CFME01-PSN | Debug Log Type                     | Log File                     | Description                | Size              |     |      |     |   |
| $\sim$ | Operations         | SE-              | DLC-CFME02-PSN |                                    |                              |                            |                   |     |      |     |   |
| 0      | Policy             | ISE-             | RTP-CFME01-PAN | Application Logs                   |                              |                            |                   |     |      |     |   |
| 80     | Administration     | ISE              | RTP-CFME02-MNT | > ad_agent (1) (100 KB)            |                              |                            |                   |     |      |     |   |
| .4.    | Work Centers       | ×                | •              | > ai-analytics (11) (52 KB)        |                              |                            |                   |     |      | - 1 |   |
| nii    | Hore Gentera       |                  |                | > api-gateway (16) (124 KB)        |                              |                            |                   |     |      |     |   |
|        |                    |                  |                | ✓ api-service (13) (208 KB)        |                              |                            |                   |     |      |     |   |
| ?      | Interactive Help   |                  |                |                                    | api-service (all logs)       | API Service debug messages | 208 KB            |     |      |     |   |
|        |                    |                  |                |                                    | api-service.log              |                            | 12 KB             |     |      |     |   |
|        |                    |                  |                | 0                                  | api-service.log.2024-03-24-1 |                            | 4.0 KB            |     |      |     |   |
|        |                    |                  |                |                                    | api-service.log.2024-04-07-1 |                            | 4.0 KB            |     |      |     |   |
|        |                    |                  |                | -                                  |                              |                            |                   |     |      |     |   |

Télécharger les journaux de débogage

#### À propos de cette traduction

Cisco a traduit ce document en traduction automatisée vérifiée par une personne dans le cadre d'un service mondial permettant à nos utilisateurs d'obtenir le contenu d'assistance dans leur propre langue.

Il convient cependant de noter que même la meilleure traduction automatisée ne sera pas aussi précise que celle fournie par un traducteur professionnel.